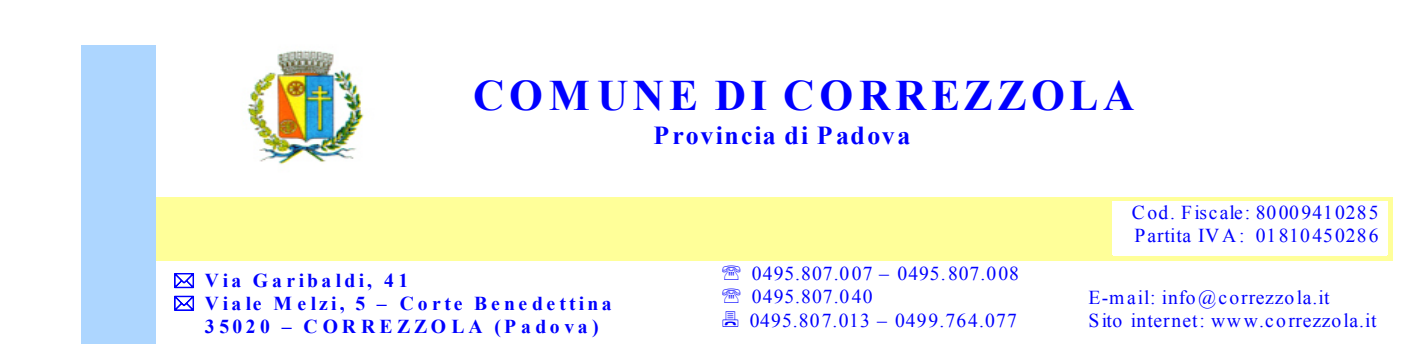

# **CONTRIBUTO SCOLASTICO INFANZIA 2022-2023**

La presente a comunicare che, con delibera di Giunta comunale **n. 14 del 30 Marzo 2022**, sono state approvate le tariffe e contribuzione dei servizi pubblici a domanda individuale e delle tariffe e contribuzioni dei servizi pubblici scolastici;

Si invitano pertanto i genitori ad effettuare i pagamenti per l'anno scolastico 2022-2023 nei tempi di seguito indicati:

- Pagamento della prima rata di € 85 entro il **30 Novembre 2022;**
- Pagamento della seconda rata di € 85 entro il 28 Febbraio 2023;
- Pagamento della terza rata di € 85 entro il **31 Maggio 2023**;
- In alternativa il pagamento può essere effettuato in un'unica rata di € 255 entro il 31 Maggio 2023.

Si informa la S.V. di applicare una **riduzione** del **30%** sull' importo per i secondi figlio/a frequentanti la scuola dell'infanzia.

Correzzola 14 Novembre 2022

Responsabile dei servizi sociali e culturali Dott.ssa Gloria Chiorlin

# LINEE GUIDA PER IL PAGAMENTO DEL CONTRIBUTO SCOLASTICO INFANZIA 2022-2023

1. Entrare nel sito del Comune di Correzzola attraverso il link: https://www.comune.correzzola.pd.it/hh/index.php?jvs=0&acc=1

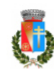

Partore Estuziante del Comune di Correzzola Provincia di Padova

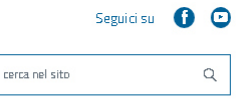

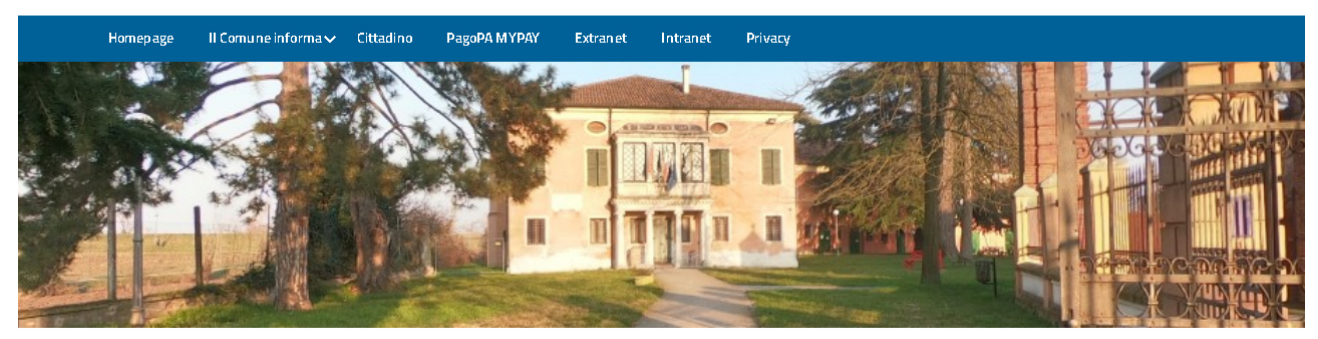

## 2. Entrare nel portare PagoPA MYPAY.

| Comune di Correzzola<br>Il Comune | Atti On-line                | cerca nel sito Q                              |
|-----------------------------------|-----------------------------|-----------------------------------------------|
| Amministratori                    | Albo Pretorio               | Biblioteca                                    |
| Uffici e Servizi                  | Pubblicazioni di matrimonio | Informazioni/numeri utili 🗸 🗸 🗸               |
| Decreti                           | Delibere Consiglio/Giunta   | Galleria Fotografica                          |
| Modulistica                       | Determine                   | Galleria Video                                |
| Regolamenti                       | Ordinan ze                  | Visualizza/Verifica atti firm, n digitalmente |
| Ø Amministrazione Trasparente     | <b>E B</b> andi di gara     | 😁 РадоРА МҮРАҮ                                |
| SUAP                              |                             | 📌 Mensa Scolastica                            |

#### 3. Accedere al portale MYPAY.

Partale isotuzianale del Comune di Correzzola

Home > Servizi aggiuntivi

### pagoPA MYPAY

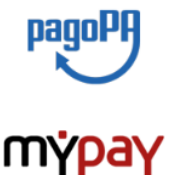

Il Comune di Correzzola (PD) partecipa, mediante l'intermediario della Regione del Veneto, al sistema nazionale dei pagamenti deonimanti pogoPA.

Cittadini ed imprese possono ora pagare, in modalità telematica e senza la necessità di effettuare una registrazione, i servizi erogati dalla PUBBLICA AMMINISTRAZIONE con il sistema nazionale pagoPA.

Il sistema pogoPA consente ai Cittadini ed Imprese di utilizzare sia le tradizionali modificări pagamento agli sportelli dei PSP (Banche, Uffici postali, GDA, ecc) che espongono il logo "pagoPA", sia la nuova modalită "spontanea" direttamente sul sito web del proprio conune.

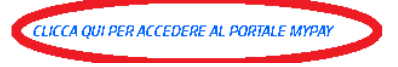

#### 4. Cliccare su "pagamento spontaneo".

### PAGA UN AVVISO RICEVUTO

Se hai ricevuto un avviso di pagamento, dopo aver inserito il codice avviso (il codice di 18 cifre che è apposto nel documento che hai ricevuto – IUV) e il codice fiscale, puoi procedere direttamente al pagamento.

## PAGAMENTO SPONTANEO

Puoi procedere in autonomia al pagamento selezionando la tipologia di pagamento desiderata, inserendo i tuoi dati e l'importo scelto.

 $\underline{\mathsf{PROSEGUL}} \rightarrow$ 

 $\underline{\mathsf{PROSEGUI}} \rightarrow$ 

## HAI BISOGNO DI AIUTO?

Clicca qui se hai bisogno di aiuto. Puoi ottenere risposte in autonomia ponendo una domanda, fissare un cerca nel sito

### 5. Cliccare su "Contributo servizio scolastico Infanzia".

## SERVIZI AL CITTADINO: NUOVI DOVUTI PAGOPA

#### Tipologie di pagamento

Scegli il tipo di pagamento e procedi alla compilazione dei campi richiesti

| Altre entrate dell'Ente                 |
|-----------------------------------------|
| Canone luce votiva cimiteriale          |
| Commercio e attività produttive         |
| Concessioni cimiteriali                 |
| Contributo Servizio scolastico Infanzia |
| Diritti di segreteria                   |
| Implanti sportivi                       |

6. Compilare il riquadro con nome e codice fiscale del richiedente e del alunno/a poi cliccare "avanti".

| CON FIGURAZIONE PAGAMEN | TA PER TIPA DAVUTA: CANT RIBUTA SERVIZIA SCALASTICA IN FANZIA | × |
|-------------------------|---------------------------------------------------------------|---|
| EDDIEE FISEALE          |                                                               |   |
|                         | *Campo obbligatorio                                           | - |
| NDME                    |                                                               |   |
|                         | *Campo obbligatorio                                           |   |
| EDGNDME                 |                                                               |   |
|                         | *Campo obbligatorio                                           |   |
| EDGNDME NDME ALUNND     |                                                               |   |
|                         | *Eampo obbligatorio                                           |   |
| EDDIEE FISEALE ALUNND   |                                                               |   |
|                         | *Eampo obbligatorio                                           |   |
| PERIDDD RIFERIMENTD     |                                                               |   |
|                         | *Campo obbligatorio                                           |   |
| ANND IMPDSTA            |                                                               |   |
|                         | *Campo obbligatorio                                           |   |
| EMAIL                   |                                                               |   |
|                         | *Campo obbligatorio                                           |   |
| IMPORTO DOVUTO          | 0,00 €                                                        |   |
|                         | *Campo obbligatorio                                           |   |
|                         |                                                               |   |
|                         | Avant                                                         |   |

| 7. | Compilare con | dati anagrafici del richiedente. |
|----|---------------|----------------------------------|
|    |               |                                  |

| CONFIGURAZIONE PAGAMEN        | ITO PER TIPO DOVUTO: CONTRIBUTO SERVIZIO SCOLASTICO INFANZIA | × |
|-------------------------------|--------------------------------------------------------------|---|
| INDIRIZZO                     |                                                              |   |
| N° CIVICO                     |                                                              |   |
| САР                           |                                                              |   |
| LOCALITÀ                      |                                                              |   |
| PROVINCIA                     |                                                              | ¢ |
| NAZIONE                       | ITALIA                                                       | ¢ |
| Von sono un robot             |                                                              |   |
| reCAPTCHA<br>Privacy "Tarmini |                                                              |   |
|                               | Indietro Prepara anviso Procedi al pagamento                 |   |

8. Cliccare "prepara avviso" per generare bollettino cartaceo da compilare e pagare recandosi presso l'ufficio postale o tabaccheria.

| CONFIGURAZIONE PAGAMEN                           | ITO PER TIPO DOVUTO: CONTRIBUTO SERVIZIO SCOLASTICO INFANZIA |
|--------------------------------------------------|--------------------------------------------------------------|
| INDIRIZZO                                        |                                                              |
| N° CIVICO                                        |                                                              |
| CAP                                              |                                                              |
| LOCALITÀ                                         |                                                              |
| PROVINCIA                                        | \$                                                           |
| NAZIONE                                          | ITALIA +                                                     |
| Von sono un<br>robot<br>reCAPTCHA<br>Phosy*Tambi | Indietro I Prepara avviso Procedi al pagamento               |

| CONFIGURAZIONE PAGAMEN         | TO PER TIPO DOVUTO: CONTRIBUTO SERVIZIO SCOLASTICO INFANZIA | × |
|--------------------------------|-------------------------------------------------------------|---|
| INDIRIZZO                      |                                                             | _ |
| N° CIVICO                      |                                                             | _ |
| CAP                            |                                                             | _ |
| LOCALITÀ                       |                                                             | _ |
| PROVINCIA                      |                                                             | • |
| NAZIONE                        | ITALIA                                                      | • |
| Non sono un<br>robot           |                                                             |   |
| reCAPTCHA<br>Privacy * Tarmini |                                                             |   |
|                                | Indietro Prepara avviso Procedi al pagamente                |   |

9. Cliccare "procedi al pagamento" per procedere al pagamento on-line.